## Istruzioni Esame Pekit

Gentile utente

Per poter eseguire l'esame dovrà seguire queste istruzioni:

1. Collegarsi al sito <a href="https://www.pekitproject.it/download/">https://www.pekitproject.it/download/</a>

2. Scaricare il file <u>Pekit Setup - versione 3</u>, cliccare col tasto destro su "Estrai tutto" ed installarlo.

Il giorno fissato per l'esame, prima dell'orario da lei scelto, riceverà ulteriore e-mail con le credenziali d'accesso.

Le ricordiamo, inoltre, alcune regole fondamentali per poter espletare l'esame: 1. Una volta iniziato l'esame non si potrà ridurre ad icona o cambiare schermata, questo invalida l'esame.

2. Ogni modulo è composto da un esame da 36 domande a risposta multipla da completare in 45 minuti.

3. Le domande possono essere saltate e riprese in un secondo momento.

4. Il non superamento di un esame ha un costo di €15,00 per poterlo ritentare.

5. Una volta effettuato l'accesso dovrà selezionare SOLO ED ESCLUSIVAMENTE il corso da lei acquistato. Selezionando gli altri corsi si dichiara di voler acquistare il corso selezionato e si dovrà procedere all'acquisto del nuovo corso.

6. Uscire dal software verrà considerato come una RINUNCIA, quindi si riterrà l'esame NON SUPERATO

7. Nel caso in cui l'esame si dovesse bloccare e non sarà possibile cliccare sulle risposte si dovrà spegnere il PC forzatamente dal tasto di accensione senza cliccare su TERMINA ESAME. Se si clicca su termina esame verrà considerato l'esito finale a quel momento senza poter continuare da dove si è lasciato. Se invece si spegne e riaccende il pc forzatamente si potrà riprendere da dove si è interrotto. 8. S'intenderà superato l'esame con oltre il 70% di risposte esatte

Per qualsiasi informazione non esiti a contattarci.

Saluti